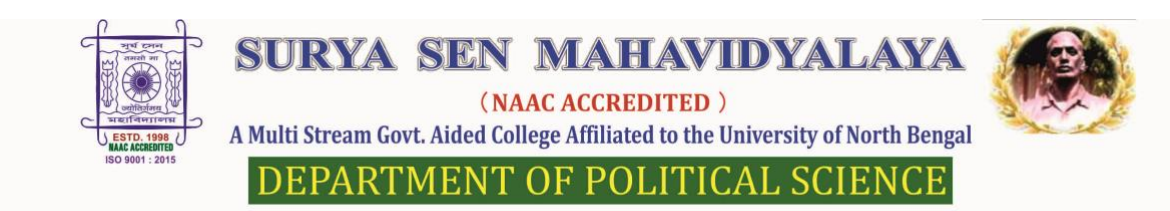

10/06/2021

## POLITICAL SCIENCE: ONLINE INTERNAL ASSESSMENT JUNE 2021

| CLASS/SEMESTER                                                                       | LINK FOR THE EXAM                   | DATE & TIME OF<br>OPENING THE LINK     |
|--------------------------------------------------------------------------------------|-------------------------------------|----------------------------------------|
| 2 <sup>ND</sup> SEMESTER : DSC 202<br>INDIAN GOVERNMENT AND<br>POLITICS              | https://forms.gle/iU45F2qUQqSZ3CsJ8 | 15/06/2021<br>11.00AM to 12.00<br>NOON |
| 4 <sup>TH</sup> SEMESTER : DSC 404-<br>INTRODUCTION TO<br>INTERNATIONAL<br>RELATIONS | https://forms.gle/Az8XSvVozVAMP2Xt8 | 15/06/2021<br>11.00AM to 12.00<br>NOON |
| 4 <sup>тн</sup> SEMESTER : SEC 402:<br>DEMOCRATIC AND LEGAL<br>AWARENESS             | https://forms.gle/4CRTeV9nFu1jqr7X6 | 16/06/2021<br>11.00AM to 12.00<br>NOON |
| 4 <sup>™</sup> SEMESTER : GE 402,<br>FEMINISM : THEORY AND<br>PRACTICE               | https://forms.gle/p5GKoxcqqpkiPPke6 | 15/06/2021<br>11.00AM to 12.00<br>NOON |
| 6 <sup>тн</sup> SEMESTER : DSE-604A -<br>GRASSROOT DEMOCRACY<br>IN INDIA             | https://forms.gle/QrQ43HyMGqLhpjKM8 | 14/06/2021<br>11.00AM to 12.00<br>NOON |
| 6™ SEMESTER : SEC 602:<br>DEMOCRATIC AND LEGAL<br>AWARENESS                          | https://forms.gle/BrgKTWfS3DdGNzmm6 | 16/06/2021<br>11.00AM to 12.00<br>NOON |
| 6 <sup>тн</sup> SEMESTER : GE 602,<br>FEMINISM : THEORY AND<br>PRACTICE              | https://forms.gle/EmYLogByqZVwdWjv7 | 15/06/2021<br>11.00AM to 12.00<br>NOON |

- IMPORTANT:
- USE ONLY INSTITUTIONAL ID [......@suryasencollege.org.in]TO ANSWER
- LINK WILL BE ACTIVATED 10 MINUTES BEFORE THE SCHEDULED TIME
- BEFORE ANSWERING BE SURE OF YOUR CATEGORIES (FOR SEM 4 & SEM 6)

Bekash Ranjan Deb

(Dr Bikash Ranjan Deb), Head & Associate Professor

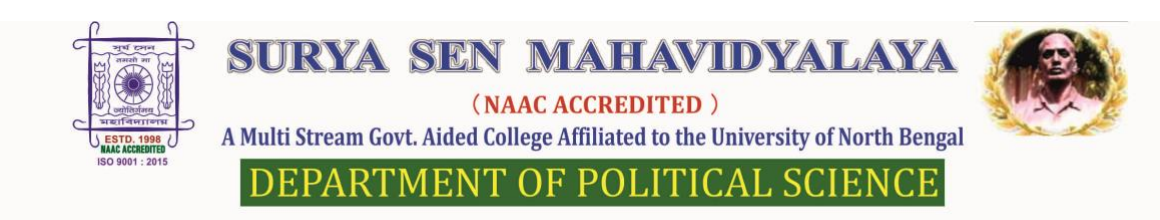

10/06/2021

## **TECHNICAL PROTOCOL TO BE FOLLOWED FOR THE INTERNAL EXAMINATIONS JUNE 2021**

• Access the forms through the links provided to you in the examination notification pdf shared with you earlier.

• If you do not get access to the form then you have to log out from all your personal accounts which you use in your phone or computers

• Log out means you have to click in the 'log out / sign out' option of your personal mail id (NOT JUST CLOSING YOUR MAIL)

- Once you log out, you then log into the institutional mail id (......@suryasencollege.org)
- Then click in the examination links
- If you still can't get access then:
- Make sure you have logged out of all your personal mail ids,
- Then switch off your mobile/ computers. Restart and then log into your institutional mail id
- Then click in the examination links
- After this you should not have a problem
- Also, if the form is not given before the given time, you will not be able to submit

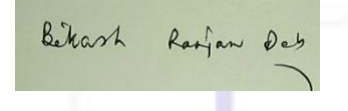

(Dr Bikash Ranjan Deb) Head & Associate Professor